# **GUIDA ALLA CANDIDATURA SUL PORTALE MAECI-CRUI**

#### **CREAZIONE ACCOUNT**

• Accedi al portale Maeci all'indirizzo https://tirocinicrui.app/

<u>È consigliato l'utilizzo di Google Chrome come motore di ricerca!</u>

Se si tratta del tuo primo accesso clicca su 'Registra un nuovo candidato' e crea il tuo profilo!
 <u>À</u> È consigliato l'accesso con la mail iCatt!

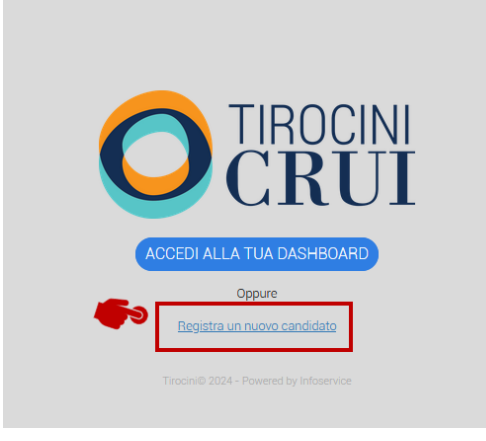

• Dopo aver creato il tuo account, inserisci i tuoi dati personali. Clicca su **'Salva'** per completare il tuo profilo.

| Completa Profilo                    |                             |
|-------------------------------------|-----------------------------|
| Dati Anagrafici                     |                             |
| Cognome                             | Nome                        |
| Deta di nacita (?)                  | Seese (*)<br>O Uomo O Donna |
| Pane di nascita (*)                 | Corrune di nancita (+)      |
| Codice Focale (*)                   | Gitadinaruz (*)             |
|                                     | Rafa X Y                    |
| Accesso e Contatti                  |                             |
| Email (*)                           |                             |
| Recepto Telefonico (*)              |                             |
| Residenza                           |                             |
| Indirizzo                           | Cità 🗸                      |
| Domicilio (Se diverso da residenza) |                             |
|                                     | Citia 💙                     |
| Logent                              | -                           |
|                                     |                             |

#### **COMPILAZIONE CURRICULUM**

Dopo aver provveduto a creare il tuo profilo, accedi alla sezione **Curriculum** e completa le seguenti aree:

- 1. Corsi Universitari 🎓
- 2. Esperienze Universitarie 🏦
- 3. Esperienze Extrauniversitarie e Lavoro 💼
- 4. Lingue 💬
- 5. Competenze Informatiche 💻
- 6. Certificazioni Informatiche 📝
- 7. Pubblicazioni 듣

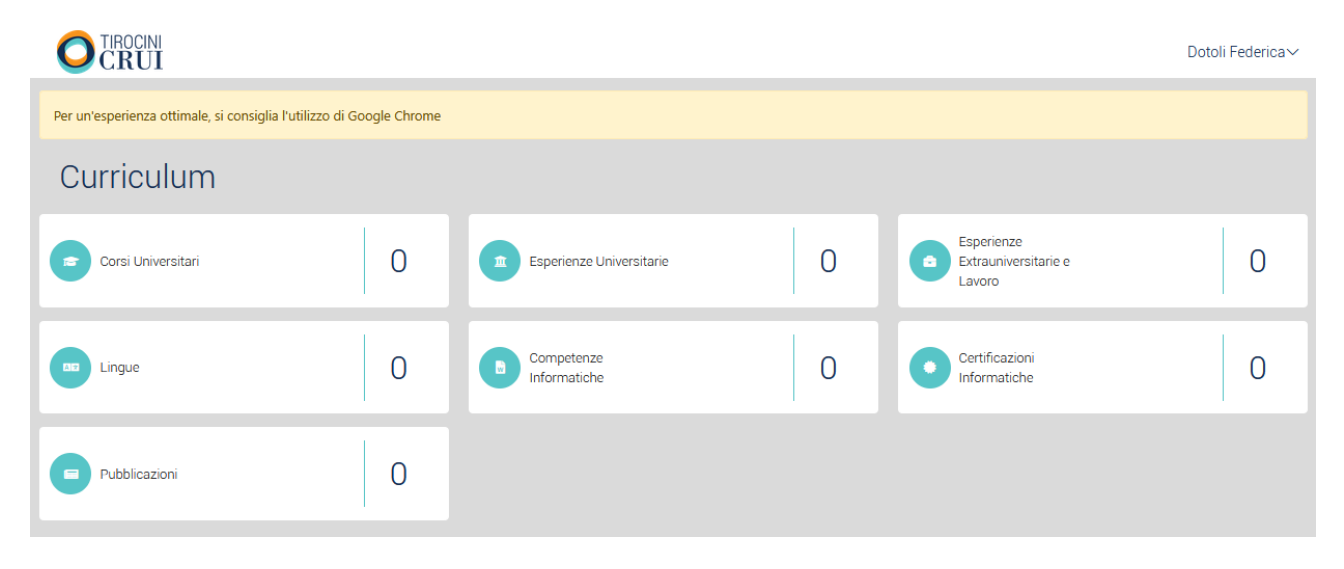

## 1. Corsi Universitari 🄗

Iserisci in questa sezione le informazioni relative ai corsi di laurea completati e in corso.

A Potrai inserire anche più di un corso (es: Laurea Magistrale e Laurea Triennale).

| Inserisci corso universitario |    | 0                               | Indietro |
|-------------------------------|----|---------------------------------|----------|
| Tipologia (*)                 | ×. | Stato Attuale (*)               | ~        |
| Denominazione Corso (*)       |    |                                 |          |
| Matricola (*)                 |    | Paese Svolgimento (*)<br>Italia | ~        |
| Ateneo di afferenza (*)       | ~  |                                 |          |
|                               |    | SAL                             | VA       |

Tra i dati richiesti:

- **Tipologia:** laurea primo livello / laurea magistrale / laurea a ciclo unico / master | livello / master | livello / dottorato
- Stato attuale: Studente / Laureato
- Denominazione Corso
- Paese di Svolgimento
- Ateneo di afferenza: Seleziona 'Università Cattolica del Sacro Cuore' dal menu a tendina
- Corso di laurea: Seleziona il tuo corso dal menu a tendina
- Anno Accademico di immatricolazione
- Numero crediti conseguiti:
  - A Requisiti: almeno 60 CFU (laurea magistrale) o 230 CFU (ciclo unico)
- Media esami:
  - A Requisito minimo: 27/30
  - Calcolo:
    - i. 30L = 31
    - ii. gli esami di teologia sono esclusi
    - iii. si tiene unicamente conto degli esami associati a dei cfu, escludendo, dunque, i voti ottenuti nelle prove intermedie.

| Inserisci corso universitario        |     | Indietro                        |     |  |
|--------------------------------------|-----|---------------------------------|-----|--|
| Tipologia (*)                        | ~   | Stato Attuale (*)               | v   |  |
| Denominazione Corso (*)              |     |                                 |     |  |
| Matricola (•)                        |     | Paese Svolgimento (*)<br>Italia | ~   |  |
| Ateneo di afferenza (*)              | ~   | Classe di Laurea (*)            | ~   |  |
| Anno accademico immatricolazione (*) |     | ~                               |     |  |
| Crediti conseguiti (*)               | ~ ^ | Media esami (•)                 | ~ ^ |  |
|                                      |     | SALVA                           |     |  |

Dopo aver compilato tutto e salvato, potrai inserire tutti i **singoli esami** sostenuti cliccando su **'Aggiungi'.** 

| Esami                       |                       |  | <b>\$</b> 3 | + Aggiungi                 |
|-----------------------------|-----------------------|--|-------------|----------------------------|
| Denominazione Esame         |                       |  |             | Υ.                         |
| Nessun dato da visualizzare |                       |  |             |                            |
| « < > » 12 ×                | > Elementi per pagina |  |             | Pagina 0 di 0 (0 elemento) |

| INSEF           | RISCI I DATI | DELL'ES | AME        |
|-----------------|--------------|---------|------------|
| Denominazione E | isame (*)    |         |            |
|                 |              |         |            |
| 🔲 Idoneità      |              |         |            |
| Voto            |              | ~ ^     | 🔲 Con lode |
| Data (*)        |              |         |            |
|                 |              |         |            |

# 2. Esperienze Universitarie 🏦

In questa sezione potrai inserire eventuali esperienze svolte durante il tuo percorso accademico tra cui: stage curriculare / extracurriculare / Erasmus / Summer Programmes ecc.

À È possibile inserire più di una esperienza!

| INSERISCI ESPERIENZA UNIVERSIT                     | ARIA  |
|----------------------------------------------------|-------|
| Tipologia (*)                                      |       |
| 1                                                  | ~     |
|                                                    |       |
| Denominazione Struttura Svolgimento (*)            |       |
|                                                    |       |
| Paese Svolgimento (*)                              | ×.,   |
| Data Jainia (c)                                    |       |
| Data mizio (*)                                     |       |
| Data Fine (lasciare il campo vuoto se ancora in co | rso   |
| х — 1                                              |       |
| Durata (mesi) [Valore compreso tra 1 e 60]         | ~ ^   |
|                                                    |       |
| Breve descrizione attività (*)                     |       |
|                                                    |       |
|                                                    |       |
|                                                    |       |
|                                                    |       |
| ANNULLA                                            | SALVA |

# 3. Esperienze Extrauniversitarie e Lavoro 🚍

In questa sezione potrai inserire eventuali esperienze extra-universitarie e/o lavorative scegliendo tra diverse tipologie come:

- Esperienze lavorative
- Master non universitari
- Servizio Civile
- Tirocini / Stage non universitario
- Attività di volontariato
- Altro

| INSERISCI DATI ESPERIENZA                        |        |  |
|--------------------------------------------------|--------|--|
| Tipologia (*)                                    | _      |  |
| 1                                                | $\sim$ |  |
|                                                  | _      |  |
| Denominazione Ente/Azienda (*)                   |        |  |
|                                                  |        |  |
| Paese Svolgimento (*)                            | ×.     |  |
| Data Inizia (+)                                  | æ      |  |
| Data mizio (*)                                   |        |  |
| Data Fine (lasciare vuoto se in corso)           | Ē.     |  |
|                                                  |        |  |
| Durata (mesi) [Valore compreso tra 1 e 60] 🛛 🗸 🗸 | ^      |  |
|                                                  |        |  |
| Descrivi brevemente l'attività svolta (*)        |        |  |
|                                                  |        |  |
|                                                  |        |  |
|                                                  |        |  |
|                                                  |        |  |
| ANNULLA SA                                       | LVA    |  |

## 4. Lingue 💬

In questa sezione dovrai inserire informazioni relative alle tue competenze linguistiche con indicazione del livello di conoscenza e delle certificazioni.

# 

| INSERISCI LINGUA                                                                                                    |  |  |  |
|----------------------------------------------------------------------------------------------------|--|--|--|
| Lingua (+)                                                                                                    |  |  |  |
| Inglese V                                                                                                    |  |  |  |
| Livello conoscenza (*)                                                                                                    |  |  |  |
| Avanzato ~                                                                                                    |  |  |  |
| Certificazioni o Esami/idoneità universitari attestanti il<br>livello<br>ⓒ SI ● No                                                     |  |  |  |
| Specificare Ente certificatore (*)                                                                                                    |  |  |  |
| Livello conseguito (*) 🗸 🗸                                                                                                    |  |  |  |
| Anno del conseguimento (*)                                                                                                    |  |  |  |
| E' possibile caricare la certificazione o il documento attestante il<br>livello di conoscenza della lingua in pdf (max 4MB)<br>SFOGLIA |  |  |  |
| ANNULLA SALVA                                                                                                    |  |  |  |

Essendo la conoscenza dell'inglese un requisito d'accesso, la compilazione di tale sezione per la **lingua inglese è obbligatoria**, pena esclusione della candidatura dalla procedura di selezione.

È consigliato caricare una prova della conoscenza della lingua inglese, che può consistere in una delle seguenti opzioni:

- Certificazione linguistica: Sono accettate certificazioni ottenute anche da più di due anni, a condizione che attestino un livello minimo di B2.1 e siano rilasciate da enti certificatori riconosciuti dal MIUR. L'elenco completo degli enti accreditati è consultabile al seguente link: https://piattaformaenticert.pubblica.istruzione.it/pocl-piattaforma-enti-cert-web/elenco-enti-accreditati
- **Test interno Cattolica International:** Se in passato hai sostenuto un test linguistico interno per partecipare a un programma internazionale promosso dal nostro ufficio, e hai ottenuto un punteggio pari o superiore al livello B2.1, puoi caricarne l'esito. In questo caso, nel campo "Ente Certificatore", indica: Università Cattolica del Sacro Cuore. Non è obbligatorio il caricamento dell'allegato.
- Autocertificazione di iscrizione a un corso di laurea magistrale in Lingue e Letterature Straniere: Se sei iscritto a un corso di laurea magistrale in Lingue e Letterature Straniere, puoi caricare il transcript scaricabile da iCatt che attesti l'iscrizione. Questo documento è

considerato equivalente al livello B2.2. Come ente certificatore, inserisci: Università Cattolica del Sacro Cuore.

- Autocertificazione di iscrizione a un corso di laurea magistrale erogato in lingua inglese: Se frequenti un corso di laurea magistrale erogato interamente in lingua inglese, puoi caricare il transcript che attesta l'iscrizione, disponibile su iCatt. Anch'esso è equiparato al livello B2.2. Inserisci come ente certificatore: Università Cattolica del Sacro Cuore.
- Autocertificazione del superamento di un esame di lingua inglese (es. Business English, English Advanced o simili): Se hai superato uno di questi esami, puoi caricare il transcript con il voto conseguito, scaricabile da iCatt. Questo documento è considerato equivalente al livello B2.2. Anche in questo caso, come ente certificatore indica: Università Cattolica del Sacro Cuore.

| I | ISCRIZIONE CON DURATA LEGALE CORSI        |
|---|-------------------------------------------|
| l | ISCRIZIONE CON ESAMI SUPERATI             |
| l | ISCRIZIONE CON ESAMI SUPERATI IN INGLESE  |
| l | ESAMI EXTRACURRICULARI                    |
| ł | ISCRIZIONE CON CORSI FREQUENTATI          |
| l | ISCRIZIONE SEMPLICE                       |
|   | ISCRIZIONE CON PIANO STUDI                |
| l | ISCRIZIONE CON ESAMI SUPERATI E VOTI      |
|   | ISCRIZIONE CON ESAMI SUPERATI,VOTI E DATE |
| l | ESAMI VOTI E DATE INGLESE                 |
|   |                                           |

# ALTRE LINGUE

La dichiarata conoscenza di una seconda lingua, ove richiesta dalla Sede ospitante, è oggetto di valutazione della Commissione. <u>Non</u> è considerata, tuttavia, requisito *essenziale* ai fini della partecipazione alla selezione.

### 5. Competenze Informatiche 💻

In questa sezione potrai inserire le tue competenze in ambito informatico.

| INSERISCI COMPETENZA |   |  |
|----------------------|---|--|
| Competenza (*)       |   |  |
| 1                    | ~ |  |
|                      |   |  |
| Livello (*)          | ~ |  |
| ANNULLA SALVA        |   |  |

# 6. Certificazioni Informatiche 📝

In questa sezione potrai inserire eventuali certificazioni informatiche ottenute nel passato.

| MODIFICA LA CERTIFICA  | ZIONE      |
|------------------------|------------|
| Certificazione (*)     |            |
|                        | ~          |
|                        |            |
| Anno conseguimento (*) |            |
| ANINI                  |            |
| ANNU                   | JLLA SALVA |

## 7. Pubblicazioni 🚍

In questa sezione potrai inserire i riferimenti ad eventuali pubblicazioni.

| Titolo pubblicazione (*)    |               |
|-----------------------------|---------------|
|                             |               |
|                             |               |
| Tipologia Pubblicazione (*) | ×.            |
|                             |               |
| Anno di pubblicazione (*)   |               |
|                             |               |
| Autori (*)                  |               |
|                             |               |
| Editore                     |               |
| And half 1 is not 1 into    |               |
|                             |               |
|                             | ANNULLA SALVA |

#### **COMPILAZIONE CANDIDATURA**

Una volta compilati tutti i dati della sezione **'Curriculum'**, dovrai passare alla sezione **'Candidature'** del menu, dove dovrai cliccare su 'Compila' in corrispondenza del bando che ti interessa.

A La sezione 'Compila' comparirà solo una volta che il curriculum sarà completo.

| ≡ MENU         |                  |                  |                  |   |             |
|----------------|------------------|------------------|------------------|---|-------------|
| 🙀 Home         | Candidatu        | re               |                  |   |             |
| 👱 Curriculum > | AVVISI DI SELEZI |                  |                  |   |             |
| Candidature    | Ente             | Publicatione     | 🖓 Chiusura       |   | Candidatura |
| 6              | MAECI            | 15/05/2025 16:30 | 09/06/2025 17:00 | 2 |             |

#### 1. Corso Universitario

Seleziona tra i corsi di studio inseriti precedentemente nel tuo curriculum quello con cui intendi partecipare!

A Ti ricordiamo che per risultare idonei al programma bisogna essere iscritti ad uno dei corsi di laurea magistrale / magistrale a ciclo unico indicati nel bando di concorso e mantenere lo status di studente fino alla fine del tirocinio.

| Candidatura                                                                                         | Avviso di selezione                            |
|----------------------------------------------------------------------------------------------------|------------------------------------------------|
| 1. CORSO UNIVERSITARIO 2. OFFERTE 3. LETTERA MOTIVAZIONALE 4. UPLOAD DOCUMENTI 5. AUTODICHIARAZIONE | )                                              |
| Scegli il corso con cui candidarti                                                                  |                                                |
| Corso Universitaro 👻                                                                                |                                                |
|                                                                                                    | SALVA ANTEPRIMA CANDIDATURA (INVIA CANDIDATURA |

## 2. Offerte

Seleziona, a questo punto, le destinazioni per cui vuoi candidarti.

A Ricordati che è obbligatorio, pena esclusione dalla procedura di selezione, inserire nella candidatura una Sede appartenente al Gr 1 e una Sede al Gr 2.

Si precisa che l'indicazione delle Sedi all'interno della candidatura non è da intendersi in ordine di preferenza. Il candidato che risulti vincitore su una delle due Sedi prescelte **non** concorre alla selezione per l'altra Sede indicata.

| Modifica Candidatura                                                                                | Avviso di selezione                           |
|----------------------------------------------------------------------------------------------------|-----------------------------------------------|
| 1. CORSO UNIVERSITARIO 2. OFFERTE 3. LETTERA MOTIVAZIONALE 4. UPLOAD DOCUMENTI 5. AUTODICHIARAZIONE |                                               |
| Scegli l'offerta o le offerte a cui candidarti                                                      |                                               |
| Offerta 1                                                                                           |                                               |
|                                                                                                    | SALVA ANTEPRIMA CANDIDATURA INVIA CANDIDATURA |

### 3. Lettera Motivazionale

In questa sezione scrivi una breve lettera motivazionale di massimo 3000 parole in italiano in cui ti presenti, parli delle tue esperienze e delle motivazioni che ti hanno spinto a candidarti.

| Modifica Candidatura                                                                                       | Avviso di selezione |
|----------------------------------------------------------------------------------------------------|---------------------|
| 1. CORSO UNIVERSITARIO 2. OFFERTE 3. LETTERA MOTIVAZIONALE 4. UPLOAD DOCUMENTI 5. AUTODICHIARAZIONE        |                     |
| Scrivi la tua lettera motivazionale<br>Racconta le ragioni per cui intendi candidari (max 3000 caratteri). |                     |
|                                                                                                    |                     |
|                                                                                                    |                     |
|                                                                                                    |                     |
|                                                                                                    |                     |

### 4. Uplaod Documenti

In questa sezione carica il tuo documento di identità in corso di validità.

| Modifica Candidatura                                                                                               | Avviso di selezione                           |
|----------------------------------------------------------------------------------------------------|-----------------------------------------------|
| 1. CORSO UNIVERSITARIO 2. OFFERTE 3. LETTERA MOTIVAZIONALE 4. UPLOAD DOCUMENTI 5. AUTODI                           | CHIARAZIONE                                   |
| Carica un documento di identità in PDF (passaporto o carta d'identità - max 2mb) SFOGLIA Oppure riascia i file qui |                                               |
|                                                                                                    | SALVA ANTEPRIMA CANDIDATURA INVIA CANDIDATURA |

## 5. Autodichiarazione

Infine, accetta i termini e le condizioni e clicca su "Salva".

| Modifica Candidatura                                                                                                    | Avviso di selezione |  |  |
|----------------------------------------------------------------------------------------------------|---------------------|--|--|
| 1. CORSO UNIVERSITARIO 2. OFFERTE 3. LETTERA MOTIVAZIONALE 4. UPLOAD DOCUMENTI 5. AUTODICHIARAZIONE                                                                                                    |                     |  |  |
| Autodichiarazione                                                                                                    |                     |  |  |
| IVLs sottosritto/a.conspevole delle sanzioni penali e delle attre conseguenze previste in caso di dichiarazione mendace, così come stabilito dagii artt. 75 e 76 D.P.R. 455/2000,<br>DICHARA<br>- de tute è informazioni inserte nelle candidatura sono veritere:<br>- a no essere stato condamato per detti non colposi, anche con sentenza di agolicazione della pena sui richiesta, a pena condizionalmente sospesso o con decreto penale di condama, e di non essere destinatario di provedimenti che<br>riguardano l'applicazione di insure di sicurezza e di misure di prevenzione, di decisioni civili e di provedimenti amministrativi iscritti nel casellario giudizale ai sensi della vigente normativa;<br>- di godiere dei dritti civili. |                     |  |  |
| Ho preso visione e accetto                                                                                                    |                     |  |  |
| SALVA                                                                                                    |                     |  |  |

#### **INVIO CANDIDATURA**

Dopo aver compilato tutte le sezioni:

- Visualizza l'anteprima dell'application
- Se tutto è corretto, procedi con l'invio definitivo